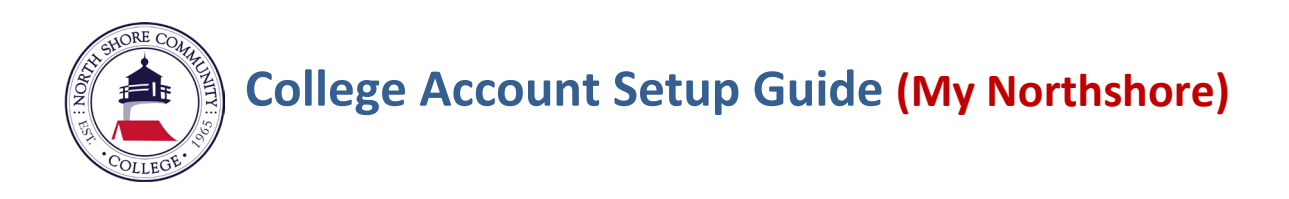

## Use the following steps to setup your NSCC account.

**Important** <u>If you already have your NSCC student number (starting with</u> N00) and NSCC email address, you can begin from Step 5.

1. Navigate to the **MyNorthshore login page** and select the 'First Time Users Click Here' link.

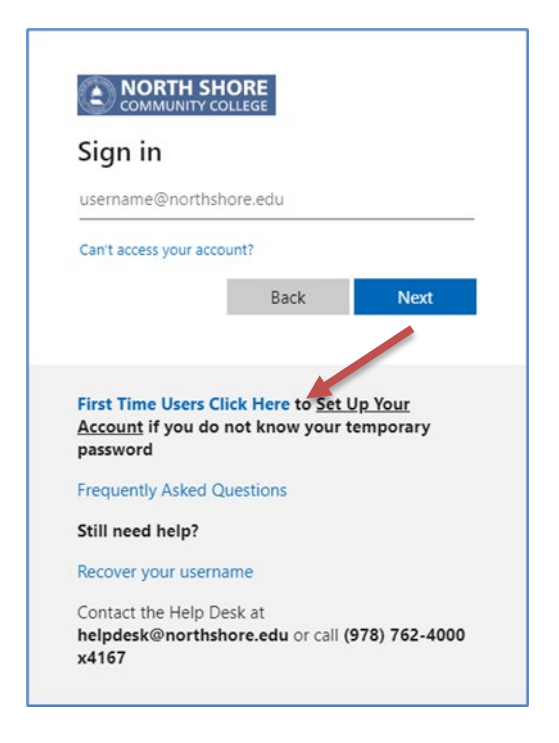

2. Please enter your identifying information After filling in this information, proceed by clicking **'Next'**.

| First Name           | First   |       |      |
|----------------------|---------|-------|------|
| Last Name            | Last    |       |      |
| Last 4 Digits of SSN | ••••    |       |      |
|                      | Month   | Day   | Year |
| Birthdate            | January | v 1 v | 2000 |

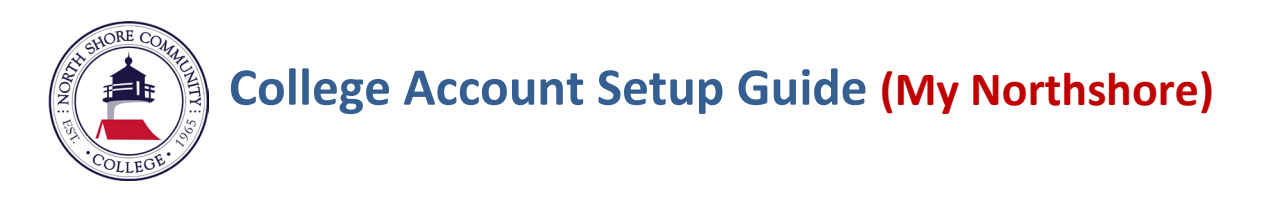

3. If the college does not have your Social Security # on file you will be prompted to enter your zip code and the last 4 digits of your phone number.

| NORTHSHORE                                               | Set Up Your MyNorthshore Account                |
|----------------------------------------------------------|-------------------------------------------------|
| Please Provide Addition                                  | nal Information                                 |
| Zip Code is a required fiel<br>Phone Number is a require | ,<br>d Reid.                                    |
| Last                                                     | Zip Code 01923 Digits of Your Phone Number 4167 |
|                                                          | Previous Next                                   |

4. Upon completion of the verification process you will be provided with your NSCC username/email and a temporary password. The temporary password is your NSCC student number (starting with N00).

**Important Note:** You need this information to complete the setup your account process so we strongly encourage writing this information down or taking a screenshot.

- 5. Visit <u>https://my.northshore.edu</u> and enter your NSSC username.
- 6. Enter your temporary password (your NSCC student number)

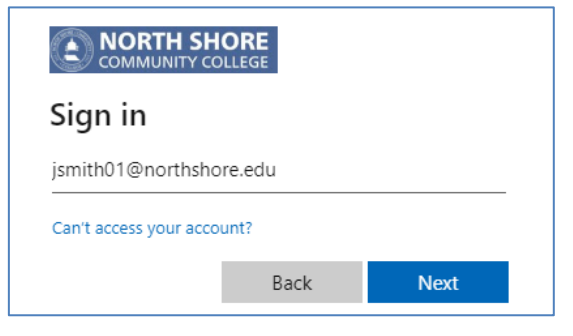

7. After logging in, you'll be prompted to set up Multi-Factor Authentication (MFA). Follow the onscreen instructions, selecting **'Next'** to proceed.

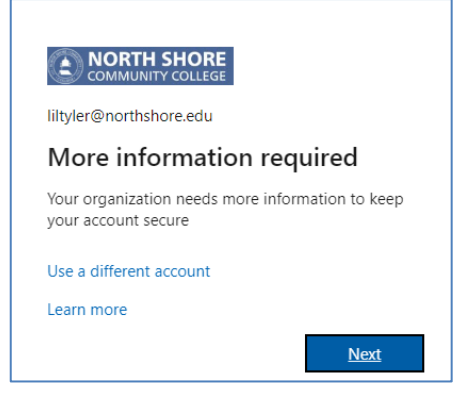

a North Shore Community College Helpdesk - helpdesk@northshore.edu - (978) 762 4167

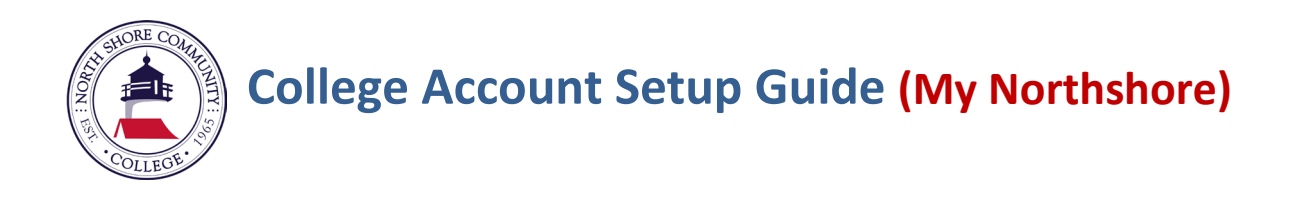

8. On the next page click the "I want to setup a different method" option.

| Microso                 | oft Authenticator                                                                |
|-------------------------|----------------------------------------------------------------------------------|
|                         | Start by getting the app                                                         |
|                         | On your phone, install the Microsoft Authenticator app. Download now             |
|                         | After you install the Microsoft Authenticator app on your device, choose "Next". |
|                         | I want to use a different authenticator app                                      |
|                         | Next                                                                             |
| <u>I want to set up</u> | 2.a different method                                                             |

9. Choose Phone as the preferred method and press 'Confirm'.

| Choose a     | different ı    | method $	imes$ |
|--------------|----------------|----------------|
| Which method | l would you li | ke to use?     |
| Phone        |                | $\sim$         |
|              | Cancel         | Confirm        |

10. Enter your cellphone number, check the "Receive a code" option and press 'Next'

| Phone                                                                                                    |
|----------------------------------------------------------------------------------------------------|
| You can prove who you are by answering a call on your phone or receiving a code on your phone.                                     |
| What phone number would you like to use?                                                                                           |
| United States (+1)                                                                                                    |
| Receive a code                                                                                                    |
| 🔿 Call me                                                                                                    |
| Message and data rates may apply. Choosing Next means that you agree to the Terms of service and Privacy<br>and cookies statement. |
| Next                                                                                                    |

11. Enter the code you received in the text and click 'Next'.

| Phone                                                                                        |           |  |
|----------------------------------------------------------------------------------------------|-----------|--|
| We just sent a 6 digit code to +1 9787668367. Enter the code below.<br>080997<br>Resend code |           |  |
|                                                                                              | Back Next |  |

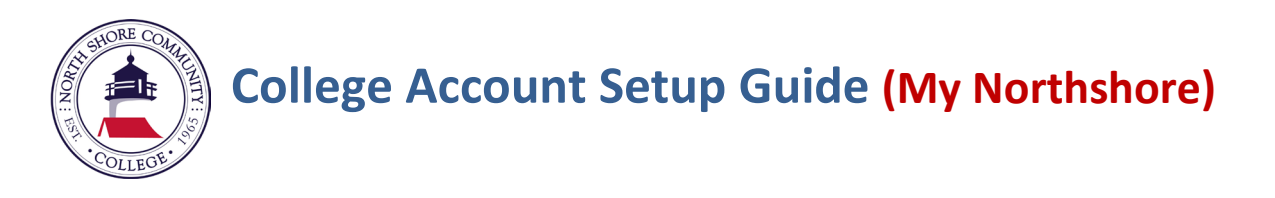

12. After verifying your phone, click '**Next**' and then '**Done**'. You will then be prompted to create a new password. Enter your temporary password again and set your new password.

|                          | MUNITY COLLEGE                                                                    |
|--------------------------|-----------------------------------------------------------------------------------|
| @n                       | orthshore.edu                                                                     |
| Updat                    | te your password                                                                  |
| You need<br>the first ti | to update your password because this is<br>me you are signing in, or because your |
| password                 | has expired.                                                                      |
| password                 | has expired.                                                                      |
| password                 | has expired.                                                                      |
| password                 | has expired.                                                                      |

13. The final step involves reading and accepting the user agreement. Make sure to expand the agreement text and read it through before accepting.

| North Shore Community College Terms of Use<br>In order to access North Shore Community College resource(s), you must read the Terms of Use. |   |
|----------------------------------------------------------------------------------------------------|---|
| User Agreement                                                                                                    | > |
| Please click Accept to confirm that you have read and understood the terms of use.           Decline         Accept                         |   |

14. Once you **accept the user agreement**, your account setup is complete. You can now access NSCC services with your new credentials.